# How to Create a "Like" Ad in Facebook

## Step 1

You need to use ads manager to create the ad. You can get there a few different ways. First way, From your like page, at the top click on Build Audience and it will drop down, then click on Use Ads Manager. Second way, Open Facebook or a browser and type in this address <u>https://www.facebook.com/ads/manage/home/</u> and the Third way, From your personal Facebook Home page, Look under your profile pic on the left and Ads Manager should be listed there.

|                  |                                        |                 | https://www.facebook. | com/ads/manage/home/   |
|------------------|----------------------------------------|-----------------|-----------------------|------------------------|
|                  | Build Audience •                       | Help •          | 51                    | f Search Facebook      |
|                  | Invite Friends<br>Suggest Page         | S WEEK          |                       | Mark Jones             |
|                  | View Page Promotion<br>Promote Website | 239<br>ge Likes |                       | News Feed *            |
|                  | Use Ads Manager                        | 9,798           |                       | Ads Manager            |
|                  | R                                      | st Reach        |                       | Wessages 1             |
|                  |                                        | 6               |                       | Photos                 |
| ones             |                                        | Sign Up         |                       | Team Johnson Co        |
| a Entrepreneur   |                                        | UNREAD          |                       | 🕎 Chalene's Marketi    |
| In 21 Days       |                                        |                 |                       | 🛄 2014 Marketing Im 19 |
|                  | An Installer                           | 1               |                       | 🔮 Instagram Impact     |
| r 📫 Liked 🔻 📕 Me | ssage •••                              | Notification    |                       | 🗣 2015 Mastermind f    |

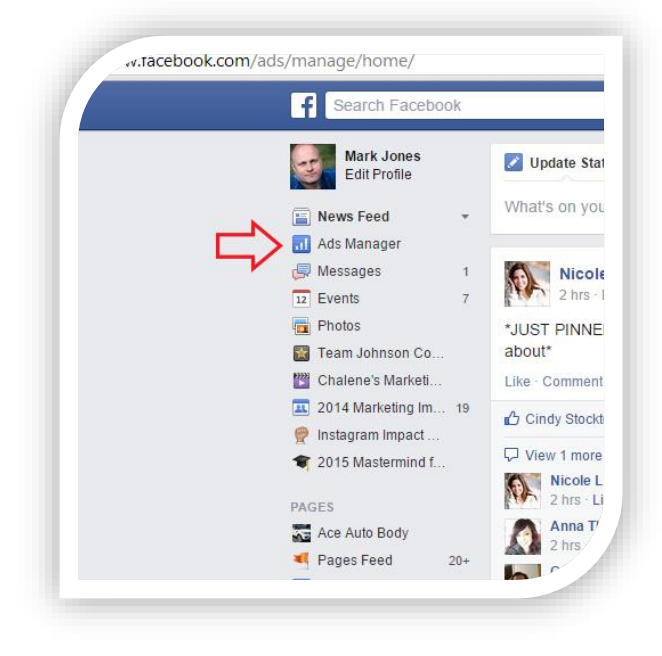

Once you're in Ads Manager you will need to setup your billing info if you haven't already. This can be found in the list on the left.

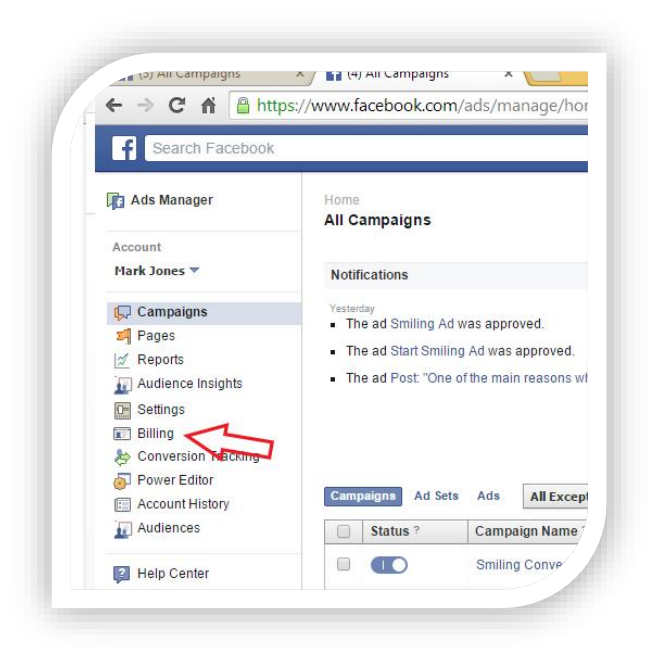

#### Step 3

Now that your billing is setup you can create an Ad. Click on the green button in the top right corner of the Ads Manager screen.

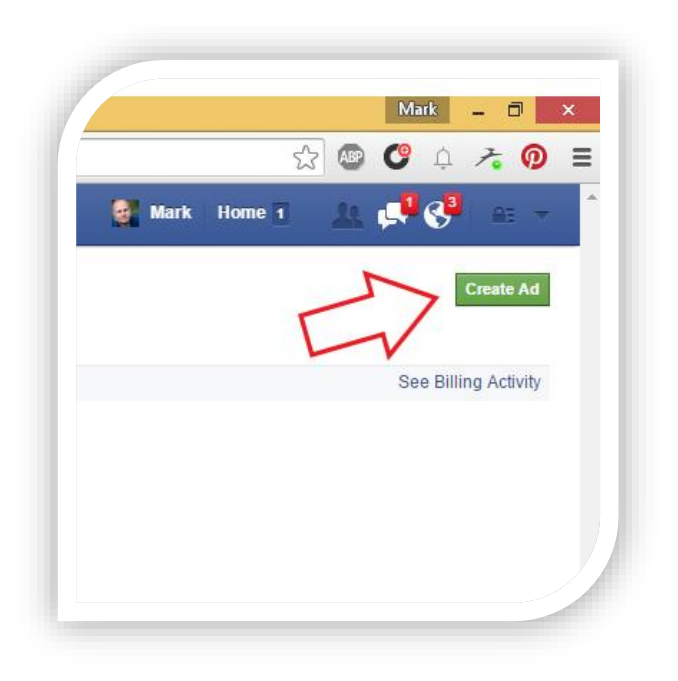

#### Click on Promote Your Page

| STEP 1: CREATE YOUR CAMPAIGN           | Use E         |
|----------------------------------------|---------------|
| Choose the objective for your campaign | Help: Choosir |
| Send people to your website            |               |
| Increase conversions on your website   |               |
| Boost your posts                       |               |
| I Promote your Page                    |               |
| Get installs of your app               |               |
| Pincrease engagement in your app       |               |
| Reach people near your business        |               |
| Raise attendance at your event         |               |
| Get people to claim your offer         |               |
| Get video views                        |               |

# Step 5

Chose the page you want to promote.

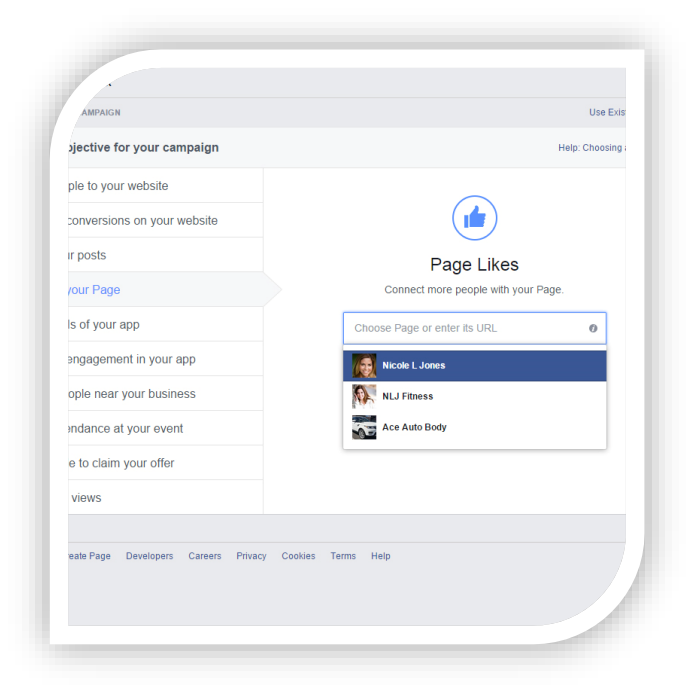

Tip: You want to make sure for like ads your Potential Reach is 1.2 million or less. Less is better. You pay when Facebook serves your ad to someone so if you have 15 million people the chances of targeting people you don't want are higher and that will cost you more.

- 1. Choose the locations you would like to target.
- 2. Set your age range to be 5 years before to 5 years after your own age. (example: If your 35 you want it to be 30-40) You can fine tune it down later if needed.
- 3. Select the gender you want to target. (example: If you're working with moms your would want it to me women)
- 4. Enter in all the languages you speak or want to target.

| Search Facebook         |                                                   | Q                           | 🛃 Mark | Home 1                                          | 11. 🕵 😍 🛛 🖬            |
|-------------------------|---------------------------------------------------|-----------------------------|--------|-------------------------------------------------|------------------------|
|                         |                                                   |                             |        |                                                 |                        |
|                         |                                                   | Page Likes                  |        |                                                 |                        |
|                         | Nicole I                                          | lopes                       | ×      |                                                 |                        |
|                         |                                                   |                             |        |                                                 |                        |
|                         | Campaign Name 🕖                                   | Nicole L Jones - Page Likes |        |                                                 |                        |
|                         |                                                   |                             |        |                                                 |                        |
| STEP & CREATE YOUR AD S | LT                                                |                             |        |                                                 |                        |
| Who do you want y       | rour ads to reach?                                |                             |        | Helt                                            | Choose Your Audience   |
|                         |                                                   |                             |        |                                                 |                        |
| Custom Audiences @      | Choose a Custom Audience                          | В                           | rowse  |                                                 |                        |
|                         | Create New Custom Audience                        |                             | A      | idience Defi                                    | nition                 |
| Locations @             | United States                                     |                             |        | $\cap$                                          | Your audience          |
| -                       | All United States                                 |                             |        | $( \land$                                       | broad.                 |
|                         | Add a country, state/province, city or ZIP        |                             | 7 80   | eoifo Bro                                       | ed.                    |
| 2 Age 0                 | 18 w - 65+ w                                      |                             |        | Location:                                       |                        |
| Gender @                | Al Men Women                                      |                             |        | <ul> <li>United Sta<br/>Connections:</li> </ul> | es                     |
|                         | Enter a language                                  |                             |        | <ul> <li>Exclude per<br/>Jones</li> </ul>       | ople who like Nicole L |
|                         | More Demographics +                               |                             |        | Age:<br>o 18 - 65+                              |                        |
|                         |                                                   |                             | Pe     | tential Reach: 1                                | 80,000,000 people      |
| Interests ()            | Search interests                                  | Suggestions   B             | rowse  |                                                 |                        |
| Behaviors #             | Gaardh bebrainer                                  | R                           | rowne  |                                                 |                        |
| Summe G                 |                                                   |                             |        |                                                 |                        |
|                         | ) All                                             |                             |        |                                                 |                        |
| Connections @           | Only people connected to Nicole L Jone            | s                           |        |                                                 |                        |
|                         | Only people not connected to Nicole L J           | ones                        |        |                                                 |                        |
|                         | <ul> <li>Advanced connection targeting</li> </ul> |                             |        |                                                 |                        |
|                         |                                                   |                             |        |                                                 |                        |

## Step 7

Click on More Demographics and this will drop down in to categories. This is where you are going to target the people you want to reach. You will have to go and select what you're looking for in a person by using these categories.

|               | More Demograp                                         | ohics 🔻                     |
|---------------|-------------------------------------------------------|-----------------------------|
| Interests Ø   | Relationship<br>Education<br>Work                     | >                           |
| Behaviors 🗿   | Financial<br>Home<br>Ethnic Affinity                  | >                           |
| Connections 👔 | Generation<br>Parents<br>Politics (US)<br>Life Events | > nected to Nicole L Jones  |
|               | Advanced con                                          | connected to Nicole L Jones |

This is the **Important** part. You need to think about what types of people you want to target and bring to your page. Think about where the person would shop, what they would read, what hobbies they would have and get real deep into it. It takes time but it's worth it in the end. Now you can only use an interest that pops up when you type it in and you unfortunately can't just use whatever you thought of. You will see what I mean once you do it, so you may have to search on Google or Facebook for pages like those interests you thought of and try and see if the page will pop up but like I said it takes time and thought.

TIP: don't use interests that are over 2-3 million people or your cost per like will be higher because more people are targeting them and you will be competing with them for the bidding.

|               | Add a country, state/province, city or ZIP | 7                    |
|---------------|--------------------------------------------|----------------------|
| Age 🕥         | 18 🕶 - 65+ 👻                               |                      |
| Gender 🕜      | All Men Women                              |                      |
| Languages 👩   | Enter a language                           |                      |
|               | More Demographics -                        |                      |
| ~.            |                                            |                      |
| Interests @   | Search interests                           | Suggestions   Browse |
|               | Business and industry                      | +                    |
| Behaviors 🕖   | Entertainment                              | +                    |
|               | Family and relationships                   | +                    |
|               | Fitness and wellness                       | +                    |
| Connections 🕜 | Food and drink                             | +                    |
|               | Hobbies and activities                     | +                    |
|               | Shonning and fashion                       |                      |
|               |                                            |                      |

#### Step 9

We skip over Behaviors and move on to Connections. Make sure this is set to "Only people not connected to (your page here)".

| Behaviors 🕖    | Search behaviors                                                                                                    |
|----------------|----------------------------------------------------------------------------------------------------|
| Connections () | <ul> <li>All</li> <li>Only people connected to Nicole L Jones</li> <li>Only people not connected to Nicole L Jones</li> <li>Advanced connection targeting</li> </ul> |
| uch do you     | want to spend?                                                                                                    |

Here you want to set your budget. You can select per day or Lifetime. I like to use per day so I have set this ad to run for \$5 per day until I stop it. You can add a start and stop date if you would like so you don't forget that it's running. Obviously if you put a higher budget you will get more likes but \$5 creates a good like drip. If you want to boost your likes faster than you need to pay more. At \$5 per day you should be getting about 10-30 likes per day. Leave Optimize for at Page Likes and Pricing at Get the most likes at the best price.

| ow much do you wa | nt to spend?                                                                                        |
|-------------------|----------------------------------------------------------------------------------------------------|
| Budget 😗          | Per day 🔻 \$5.00 USD                                                                                |
| Schedule 🕖        | Run my ad set continuously starting today                                                           |
|                   | Set a start and end date                                                                            |
| Optimize For ()   | Page Likes 🔻                                                                                        |
| Pricing Ø         | Your bid will be optimized to get more Page likes. You'll be charged each time your<br>ad is served |
|                   | Get the most likes at the best price - You will be charged for impressions                          |
|                   | Set the amount a Page like is worth to you                                                          |
|                   | Hide Advanced Options +                                                                             |
| Ad Set Name 👩     | US - 18+                                                                                            |
|                   |                                                                                                    |

## Step 11

You should have your Like page cover photo automatically entered but if you want to use a different photo you can upload one or search for one here.

| Select the images  | you want                                  | to use                                           |                                |                                       |
|--------------------|-------------------------------------------|--------------------------------------------------|--------------------------------|---------------------------------------|
|                    | Add up to 6<br>from your I<br>Shutterstoo | 6 images. You can<br>ibrary or search for<br>.k. | upload new in<br>free, profess | nages, use image<br>ional images from |
|                    |                                           |                                                  |                                |                                       |
|                    | Upload                                    | Browse Library                                   | Search                         | Reposition                            |
| What text and link | Upload<br>s do you v                      | Browse Library                                   | Search                         | Reposition                            |
| What text and link | Upload<br>s do you v                      | Browse Library want to use?                      | Search<br>AD PREVIEW           | Reposition AND PLACEMENTS             |

Here you will see what your ad will look like. You can click on Mobile News Feed, Desktop News Feed or Right Column to see what it will look like on each one. We are not going to use Right Column.

- 1. Enter in a brief sentence or 2 on what the page is about. You can only use 45 characters here.
- 2. Click on Remove to remove the right column ad.
- 3. Now you can Review or Place your order.

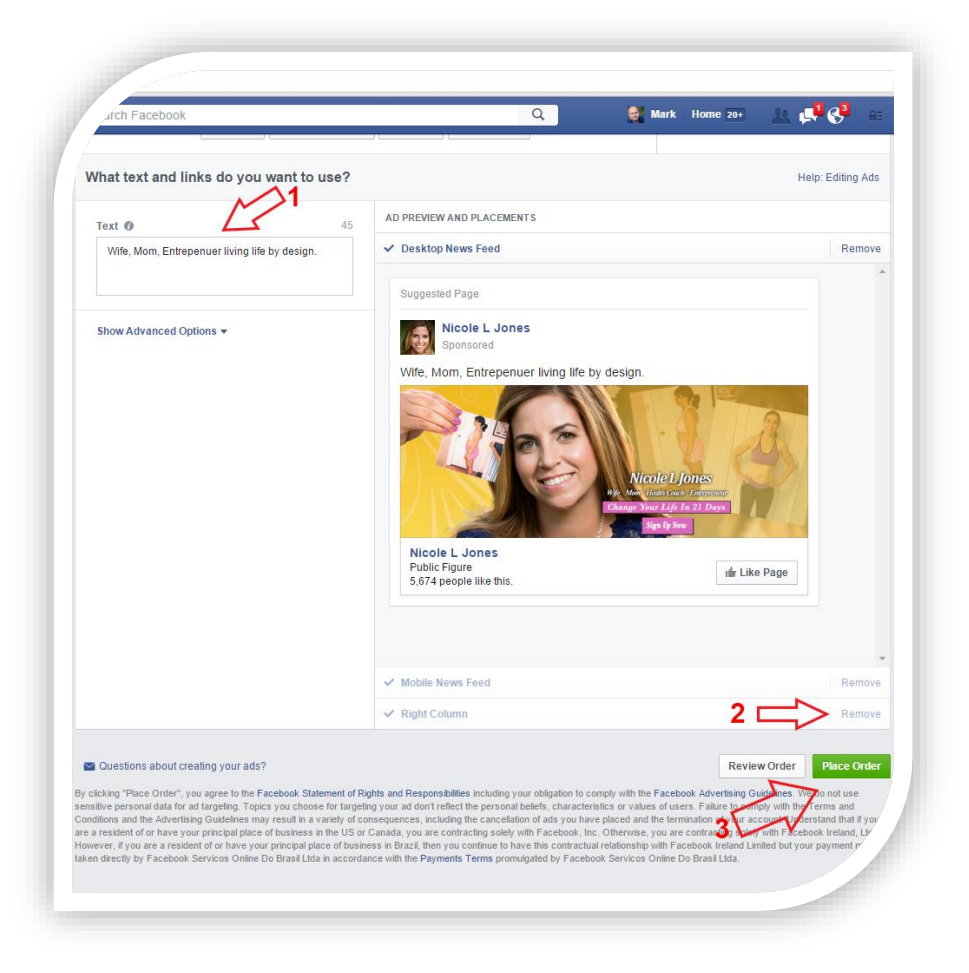

Congratulations you have now created a "Like" Ad. The ad now goes into review by Facebook and can take anywhere from a few minutes to a few hours to be approved or denied. You will be notified by email and by Facebook Notification.

To view your ad and see the stats you can go back to Ads Manager and click on the ad in the list or on your personal page it should show on the top right hand side.